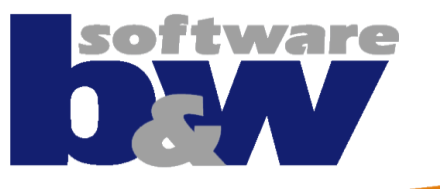

# Intelligent Fastener

Basics Configuration Customizing Library

#### **Basics**

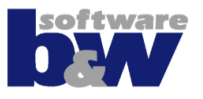

- Assemble Fasteners
  - Fastener Definition
  - Use of Orientation
  - Inserts
- Edit Fasteners
  - Reassemble
  - Redefine
  - Delete
  - Check
- File structure of IFX
  - configuration
  - parts/screws\_and\_pins

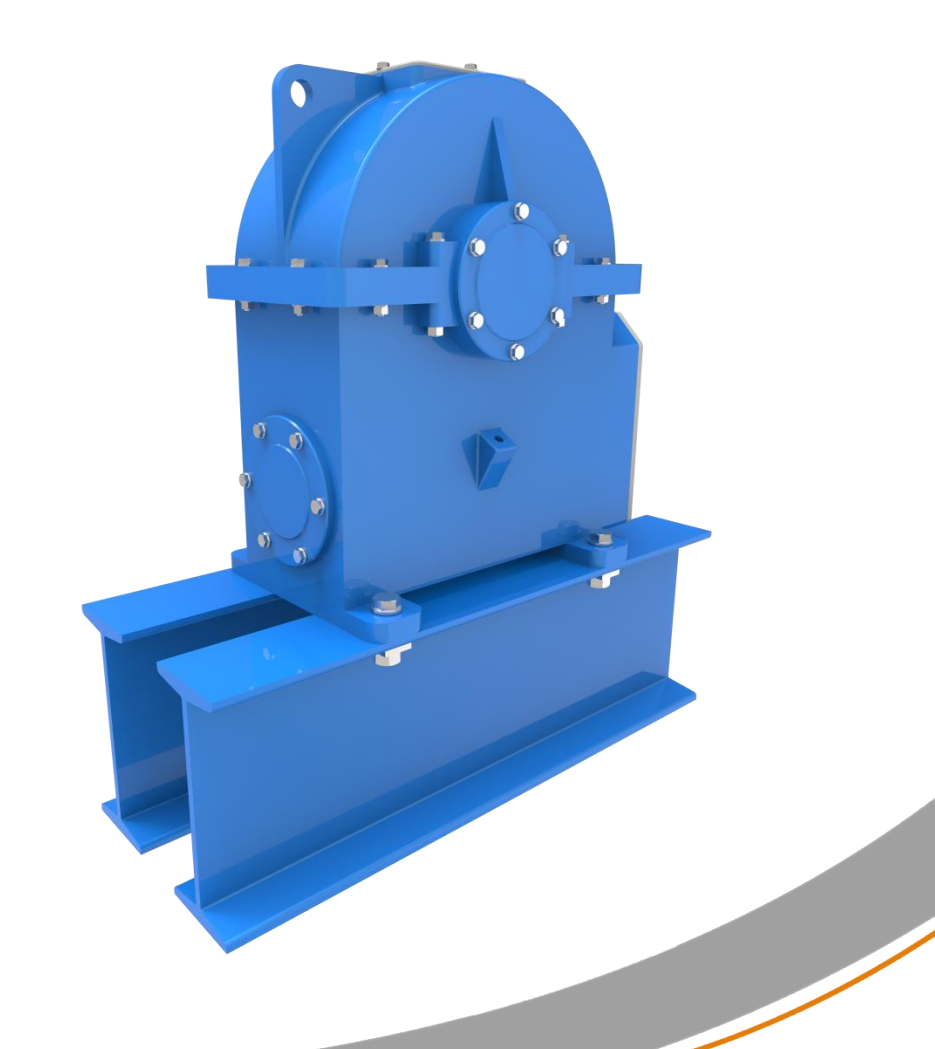

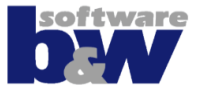

#### **Basics - Assemble Fasteners**

#### **Fastener Definition**

- Select placement references
  - Point, Axis or Cylindrical Surface
  - Single, Pattern or Multi Ref.
  - Surfaces defines connection type
- Configure fastener
  - Measure Diameter
  - Autolength
  - Preview
- Select pattern option
- Assemble fastener and create holes
- Questions?

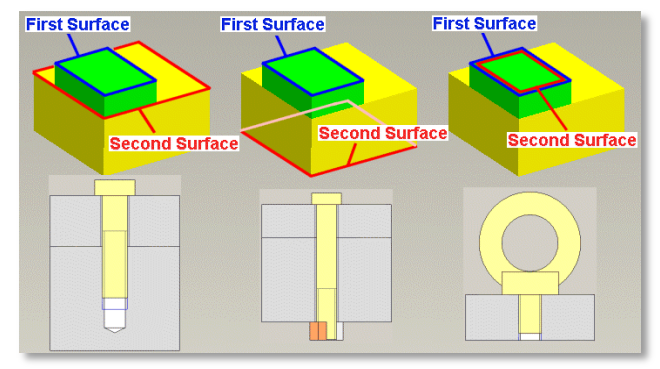

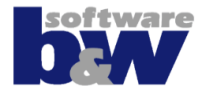

## **Select References - Orientation**

You may need this if the selected surfaces are not parallel.

- Example: I-Beam with orientation
  - Square Taper Washer for I-Beams
  - Counterbore
  - Use surface only for orientation
- Example: Power Pole without orientation

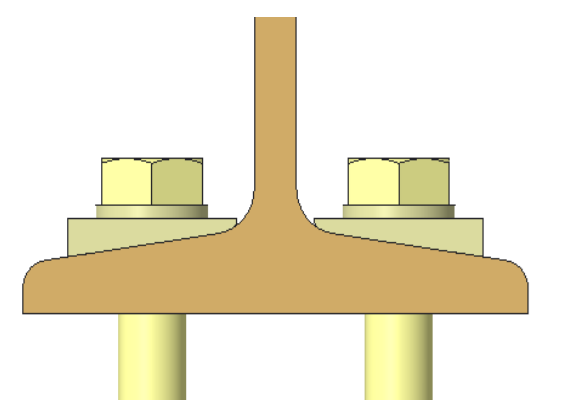

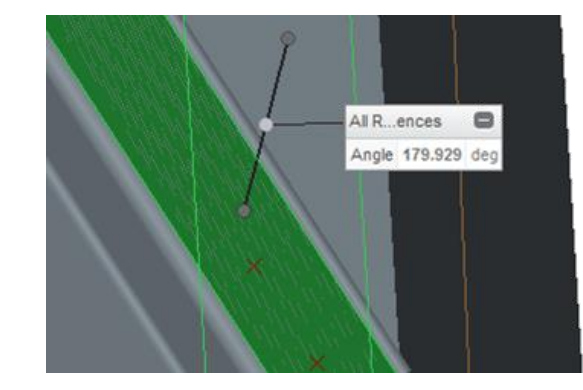

| bw       | Select References          | x |
|----------|----------------------------|---|
| Positio  | n Reference                |   |
| A_2:F    | 11(DATUM AXIS):SL4_LSTAHL  |   |
| Placem   | ent Surfaces               |   |
| Screw    | Head                       |   |
| SIDE     | SURF_5:F8:SL4_I_STAHL      |   |
| Nut / Th | nread                      |   |
| 61:F5    | 5:SL2_PLATE                |   |
| \$ Mo    | re                         |   |
| Orienta  | tion                       | ٦ |
| Select   | the orientation reference. |   |
| A        | lign 1st Side              |   |
| A        | lign 2nd Side              |   |
|          | OK Cancel                  |   |

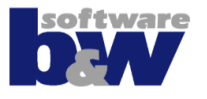

#### Inserts

New enhancement – only by request

- Two new insert types
- Special hole files necessary

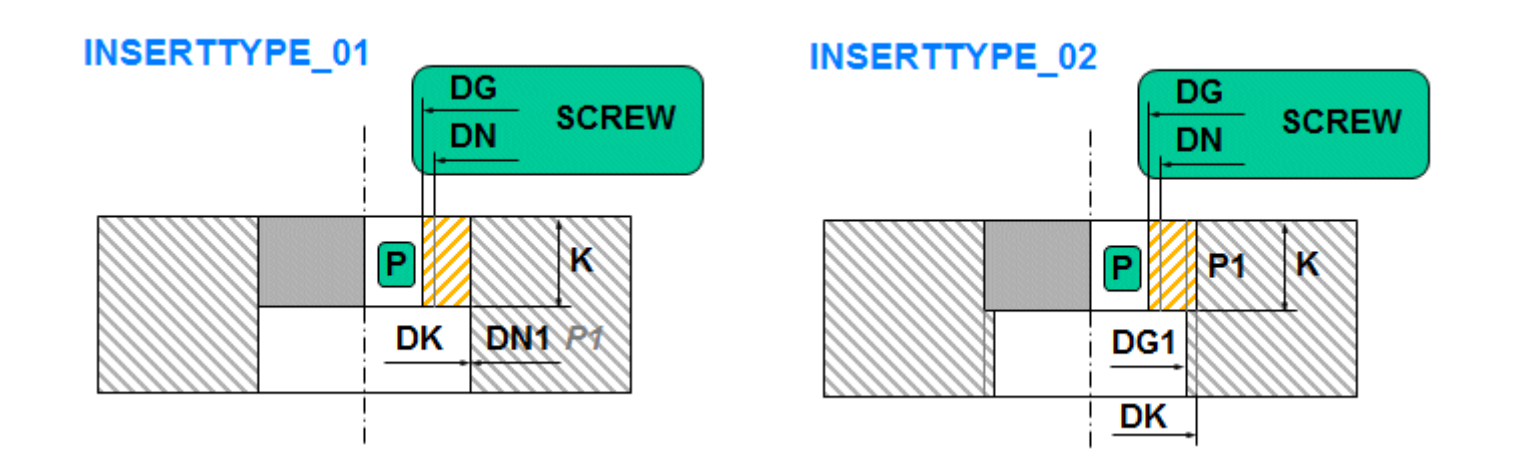

#### **Basics - Edit Fasteners**

- Reassemble
  - Reassembled fasteners are "grouped"
- Redefine
- Delete
  - ONLY with IFX Delete! Not with regular Creo functionality.
- Check
  - Verify the length of your screw fasteners.

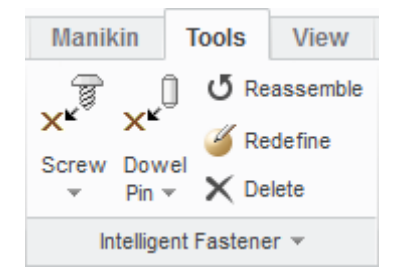

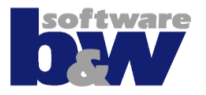

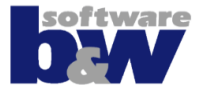

### **Basics – Files of IFX**

Folder: configuration

- In this folder you find ...
  - configuration files
    - sl\_options.cfg
    - sl\_data.cfg
    - sl\_tolerance.cfg
  - templates for fasteners
    - insert
    - nut
    - pin
    - screw
    - washer

#### **Basics – Files of IFX**

# sl\_options.cfg

Screw Dowel

×

1

bw

- Contains all IFX options.
- To modify this, use the option dialog only!

| Reassemble                 | bw            | Intellige          | ent Fastener - Op | tions Dialog                     |
|----------------------------|---------------|--------------------|-------------------|----------------------------------|
| × <sup>K™</sup>            | D:\buw\ifx\if | x\configuration    |                   |                                  |
| Pin v X Delete             | 🗲 Genera      | Screws             | Dowel Pins        |                                  |
| Intelligent Fastener 💌     | General Opti  | ons for Screws and | d Dowel Pins      |                                  |
| Check Screw Fasteners      | option        |                    | value             | description                      |
| Update holes.              | USE_EXTER     | NAL_REFERENCES     | 6 Yes             | All screw and dowel pin hole fea |
| Suppress                   | SELECT_PO     | S_REFS             | 2                 | Search for two surfaces, which   |
| Suppress                   | GEN_DIGITS    | S                  | 3                 | Define number of decimals.       |
| Resume                     | COLOR_ST      | DPARTS             | 1                 | Color new standard parts.        |
| Options                    | COLOR_HO      | LES                | 1                 | Transparency of hole surfaces i  |
| Instance Creater           | PATH_ABS      | LIBRARY            | D:\buw\ifx\ifx\p  | Complete path to the component   |
| Instance creator           | PATH_ABS      | ARCHIVES           | D:\buw\ifx\ifx\p  | Complete path to the component   |
| About Intelligent Fastener | USE_ARCH      | IVES               | No                | Do not use the archive.          |
|                            | ENTER_DIS     | TANCE_VALUES       | No                | Do not enter the distance values |
|                            | LAYERNAM      | E_DATUM            | 00_BUW_DATUM      | Layer name for Datums. Leave b   |
|                            | •             | 1111               |                   | Þ                                |
|                            |               |                    |                   |                                  |

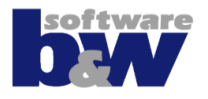

×

Ŧ

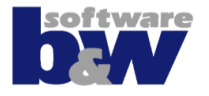

# sl\_data.cfg - #THREAD

- If DG and P are not defined in the fastener \*.dat file, then the values are taken from the sl\_data.cfg #THREAD list.
- Example:
  - Fastener.dat
    MM / DN=1.6
  - sl\_data.cfg
    DG = 1.25
    P = 0.35

| UNIT MM               |              |    |    |     |
|-----------------------|--------------|----|----|-----|
| SYMBOL STRING         | DN           | LG | DK | к   |
| DIN84-M1_6x2-4_8 M1.6 | 6 <b>1.6</b> | 2  | 3  | 1.1 |

| #THRE | <b>AD</b> | <b>DN</b> | DG    | Р |
|-------|-----------|-----------|-------|---|
| MM    | 1         | 0. 75     | 0. 25 |   |
| MM    | 1.6       | 1. 25     | 0.35  |   |

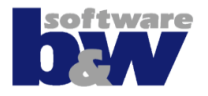

# sl\_data.cfg - #RUNOUT

Defines the additional thread depth (X) and the thread runout (E1)

| !      | THREAD | D RUNC            | <br>ரா          |                 |
|--------|--------|-------------------|-----------------|-----------------|
| !      | X - /  | addi ti<br>Thread | ONAL T<br>RUNOU | HREADDEPTH<br>T |
| !      | <br>   |                   |                 |                 |
| #RUNOL | וו     | DN                | Х               | E1              |
| MM     | 1      | 0.75              | 1.5             |                 |
| MM     | 1.2    | 0.75              | 1.5             |                 |
|        |        |                   |                 |                 |

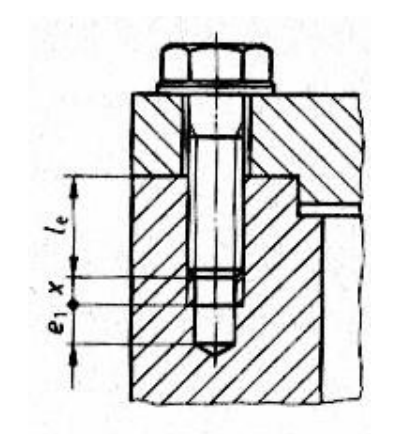

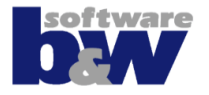

# sl\_data.cfg - #CBSCR and CBNUT

• Defines the list for the option menu in the screw definition dialog. If DN is smaller than the head or washer diameter, then the value is not shown in the option

| menu. | #CBSC | R  | DN               | <del>DI N</del> | <del>974-1 F</del> | <b>R1</b> DI N91 | 74-1 R2 🗄 | <del>N974-1</del> | <del>R3</del> |                                                                   |        |
|-------|-------|----|------------------|-----------------|--------------------|------------------|-----------|-------------------|---------------|-------------------------------------------------------------------|--------|
|       | MM    | 10 | <del>18</del>    | 24              | <del>18</del>      | 20               | 24        |                   |               |                                                                   |        |
|       |       | -  | Thread           | I               | 110                | -                | x 70.000  |                   | -             | Side 1 - Counte                                                   | erbore |
|       |       | W  | Side 1<br>ashers |                 |                    | EN ISO 709       | 2         |                   | •             | DIN974-1 R2 - 24.00                                               | 00 💌   |
|       |       |    |                  |                 | DIN (              | 435 I            |           |                   | •             | DIN974-1 R2 - 24.00<br>DIN974-1 R4 - 20.00<br>DIN974-1 R5 - 24.00 |        |

- Set the default you want to use for your fastener in the top of your \*.dat file with #CBSCR and #CBNUT.
- Example for a washer:

| •••     |             |  |
|---------|-------------|--|
| SURFACE | 28          |  |
| AXIS    | 71          |  |
| CBSCR   | DIN974-1 R5 |  |
| CBNUT   | DIN974-2 R2 |  |
|         |             |  |
|         |             |  |

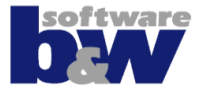

## sl\_data.cfg - #ADDCB

• COUNTERBOREDEPTH = HEADHEIGHT + WASHERHEIGHT + ADD\_DEPTH

| #ADDCB | DN | ADD_DEPTH |  |
|--------|----|-----------|--|
| • • •  |    |           |  |
| MM     | 8  | 1.0       |  |
| MM     | 10 | 1.0       |  |
| MM     | 12 | 1.0       |  |
|        |    |           |  |
|        |    |           |  |

| Screw<br>P: 1.500 | ISO 4014 - 5.6         |
|-------------------|------------------------|
| Thread            | M10 💌 🔛 x 50.000 💌 🛐 🚺 |
| Side 1<br>Washers | ✓ DIN 127-A ▼          |
| indonoro          | DIN 125-1-A            |
| 2D - Previe       | w                      |
|                   |                        |

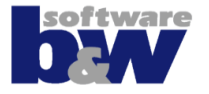

# sl\_data.cfg - #ETSCR and #MUSCR

These values are used to set the length automatically and to check the length in the Check Screw Fasteners dialog.

| #ETSCR | DN | MIN | MAX | Example <b>#ETSCR</b>                       | Example #MUSCR                                     |
|--------|----|-----|-----|---------------------------------------------|----------------------------------------------------|
|        |    |     |     | MIN=10; MAX=20                              | MIN=0; MAX=10                                      |
| MM     | 8  | 8   | 16  | Screw length is ok if the screw-in depth is | Screw length is ok if the length behind the nut is |
| MM     | 10 | 10  | 20  | between 10 and 20.                          | between 0 and 10.                                  |
| MM     | 12 | 12  | 24  |                                             |                                                    |
| • • •  |    |     |     |                                             |                                                    |
| #MUSCR | DN | MIN | MAX |                                             |                                                    |
| • • •  |    |     |     |                                             |                                                    |
| MM     | 8  | 0   | 8   | <b>↓</b>                                    |                                                    |
| MM     | 10 | 0   | 10  | 10.000                                      |                                                    |
| MM     | 12 | 0   | 12  |                                             |                                                    |
| •••    |    |     |     |                                             |                                                    |

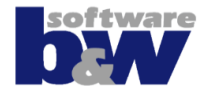

## sl\_tolerance.cfg - #TOL

• Define the tolerance for the dowel pin holes

| 10.000 ▼ U x 18.000 ▼<br>Depth 9.000 ▲ | #TOL                        | DN                         | STRING                            | NOM                        | LOWER                    | UPPER                  |
|----------------------------------------|-----------------------------|----------------------------|-----------------------------------|----------------------------|--------------------------|------------------------|
| \$ 2D Preview                          | MM<br>MM<br>MM<br>MM<br>MM  | 10<br>10<br>10<br>10<br>10 | H7<br>H8<br>JS8<br>±0.01<br>±0.02 | 10<br>10<br>10<br>10<br>10 | -<br>-<br>-0.01<br>-0.02 | -<br>-<br>0.01<br>0.02 |
| 40.000<br>30.000                       | Tolerance<br>±0.01<br>H7    | Hole V Drill               | Diameter 10                       | 1                          |                          |                        |
| Preview                                | H8<br>JS8<br>±0.01<br>±0.02 |                            | ок                                | Cancel                     |                          |                        |

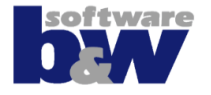

Folder: parts/screws\_and\_pins

- In this folder you will find various subfolders that contain the different types (screws, nuts, washers and pins).
- They are also grouped into catalogs like mm and inch.

## **Basics – Files of IFX**

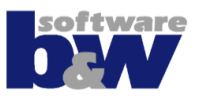

#### The \*.mnu files

- Each folder contain one \*.mnu file with the same name as the folder.
- In the \*.mnu file all fastener standards are listed.
- You can add a description for your standard to be shown as a tooltip.

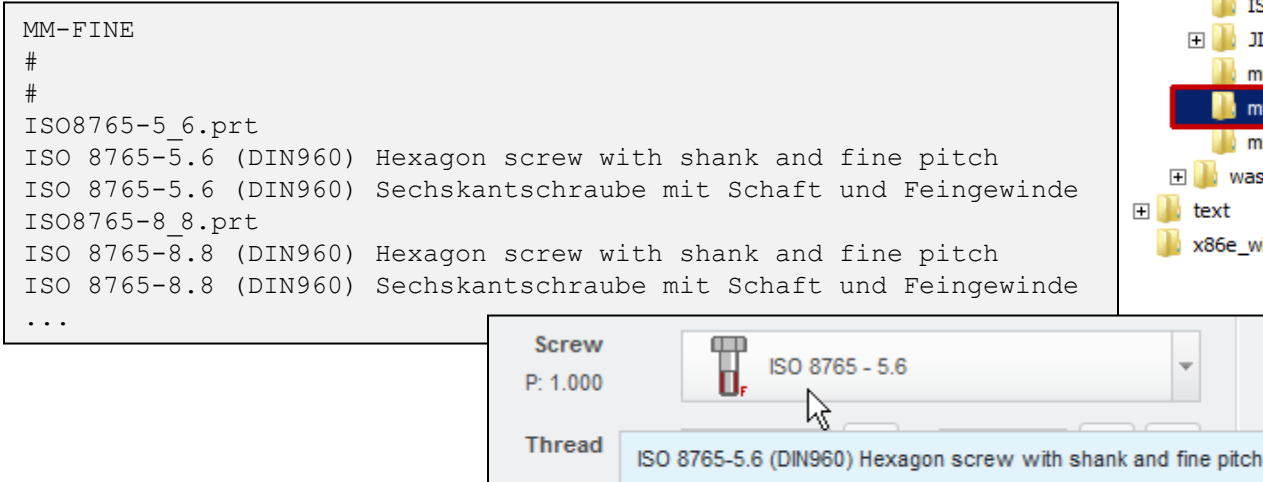

Side 1

Washers

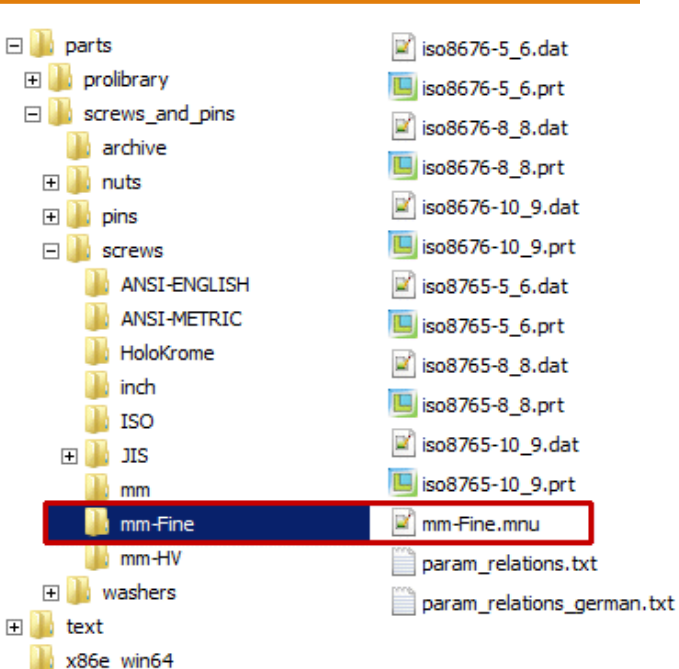

Ŧ

CIN EN ISO 7090

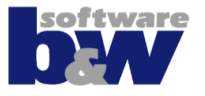

. . .

#### The \*.dat files

• The \*.dat files contain some basic information about the fastener in the top of the file and a list of instances with all necessary dimensions and parameters.

| Name                                          | Description                         |                                      |                  |                  |                   |         |  |  |  |
|-----------------------------------------------|-------------------------------------|--------------------------------------|------------------|------------------|-------------------|---------|--|--|--|
| SCREWTYPE<br>NUTTYPE<br>WASHERTYPE<br>PINTYPE | Enter the type of                   | Enter the type of the standard part. |                  |                  |                   |         |  |  |  |
| UNIT                                          | The unit of the s                   | tandard part. MM                     | or INCH          |                  |                   |         |  |  |  |
| SURFACE                                       | The feature ID o                    | f the reference su                   | urface used fo   | r assemble       |                   |         |  |  |  |
| AXIS                                          | The feature ID o                    | f the reference as                   | xis used for as  | semble.          |                   |         |  |  |  |
| ORIENT                                        | The feature ID o                    | f the reference su                   | urface used fo   | r orientation (o | ptional)          |         |  |  |  |
|                                               |                                     |                                      |                  |                  |                   |         |  |  |  |
| CBSCR                                         | Insert the colum (optional).        | n name from the                      | sl_data.cfg file | e, used for scre | ws and washer     | S       |  |  |  |
| CBNUT                                         | Insert the colum (optional).        | n name from the                      | sl_data.cfg file | e, used for nuts | and washers       |         |  |  |  |
| INFO                                          | Inset the value y                   | ou want to show                      | in the pull dov  | vn for this stan | dard part (option | nal).   |  |  |  |
| SUBINFO                                       | Allows a selection used (optional). | on box if multiple                   | instances with   | same diamete     | er and length sh  | ould be |  |  |  |
| SYMBOL STR                                    | RING DN                             | LG                                   | В                | S                | K                 | DG      |  |  |  |
| INSTANCE STR                                  | RING DN                             | LG                                   | В                | S                | K                 | DG      |  |  |  |
| <mdl-name> M8</mdl-name>                      | 8                                   | 40                                   | 22               | 13               | 5.3               | 7       |  |  |  |

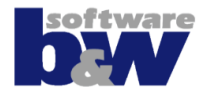

# The \*.prt files

- The \*.prt files are used like a generic file.
- If the instance doesn't exist, then this file is copied to the workspace. Then the dimensions and parameters are set and then the file is renamed.
- If all instances already exist (in a search\_path or in Windchill), then the \*.prt file is not necessary.
- Use the instance creator to create all instances in one step.

# The \*\_icon.prt files

• You can add a custom icon for each fastener.

# Configuration

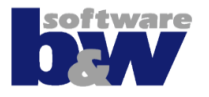

# Some nice IFX options

- PATH\_ABS\_LIBRARY and PATH\_ABS\_ARCHIVES
- USE\_EXTERNAL\_REFERENCES and SELECT\_POS\_REFS
  - Update holes
- COLOR\_STDPARTS and COLOR\_HOLES
- PROVIDE\_LAST\_REFERENCES
- \*\_THREAD\_SERIES\_\*
  - Use different hole charts
  - Use different hole notes
- Questions?

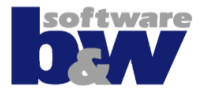

#### • Add new sizes to existing standard

#### Add Length

| SYMBOL       | STRING    | DN       | LG        | S         | K          |
|--------------|-----------|----------|-----------|-----------|------------|
| M8x70        | M8        | 8        | 70        | 13        | 5.3        |
| M8x80        | M8        | 8        | 80        | 13        | 5.3        |
| SYMBOL       | STRING    | DN       | LG        | S         | K          |
| M8x70        | M8        | 8        | 70        | 13        | 5.3        |
| <b>M8x75</b> | <b>M8</b> | <b>8</b> | <b>75</b> | <b>13</b> | <b>5.3</b> |
| M8x80        | M8        | 8        | 80        | 13        | 5.3        |

#### Add Diameter

Note: You have to make sure that the diameter exist in a Creo hole chart.

| SYMBOL                                                  | DN                    | Н                        | DN1                   | DN2                   |
|---------------------------------------------------------|-----------------------|--------------------------|-----------------------|-----------------------|
| <br>DIN125-1-A30<br>DIN125-1-A36<br><b>DIN125-1-A39</b> | 30<br>36<br><b>39</b> | 4.3<br>5.6<br><b>6.0</b> | 31<br>37<br><b>40</b> | 56<br>66<br><b>72</b> |

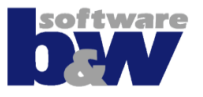

#### Add new standard

Add to \*.mnu

| # your MNU file |  |
|-----------------|--|
| #               |  |
| #               |  |
| xxx.prt         |  |
| Descpription    |  |
| Beschreibung    |  |

-

Add dat, prt and gif files

🖉 xxx.dat

🖳 xxx.prt

💌 xxx\_icon.gif

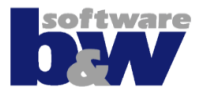

• Add new catalog

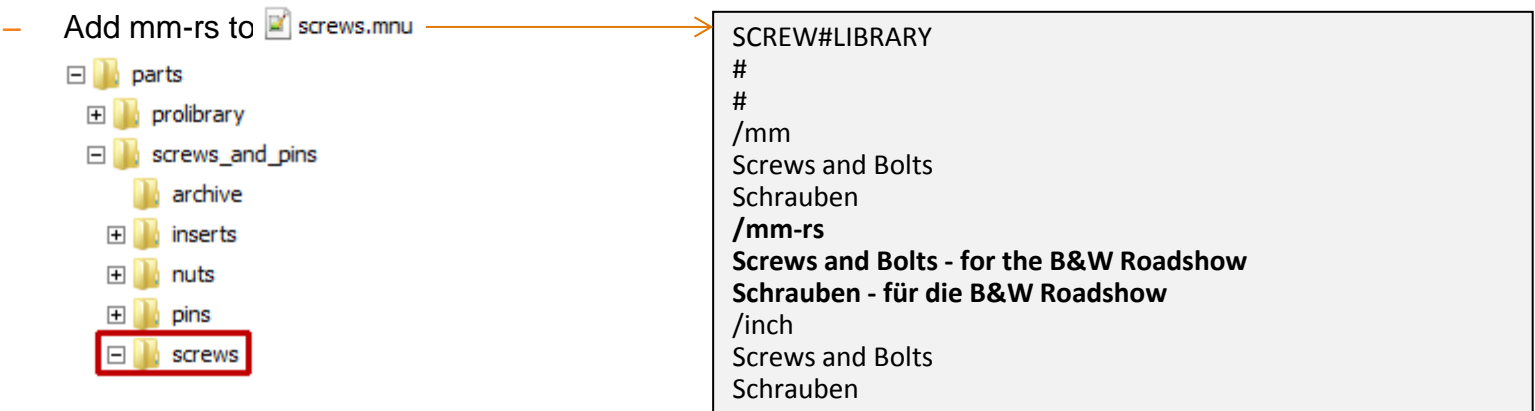

- Add new folder mm-rs and mm-rs.mnu with new standards
  screws
  mm-rs
  mm-rs.mnu
  MM-RS
  #
  xxx.prt
  Descpription ...
  Beschreibung ...
  - 📙 xxx.prt
  - 💌 xxx\_icon.gif

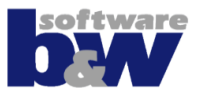

- Add legacy fastener
  - Get IDs use Creo option *show\_selected\_item\_id*
  - Add to mnu
  - Add dat, prt and gif

legacy\_screw.dat legacy\_screw.prt legacy\_screw\_icon.gif legacy\_screw.prt Legacy screw for Roadshow Legacy screw for Roadshow

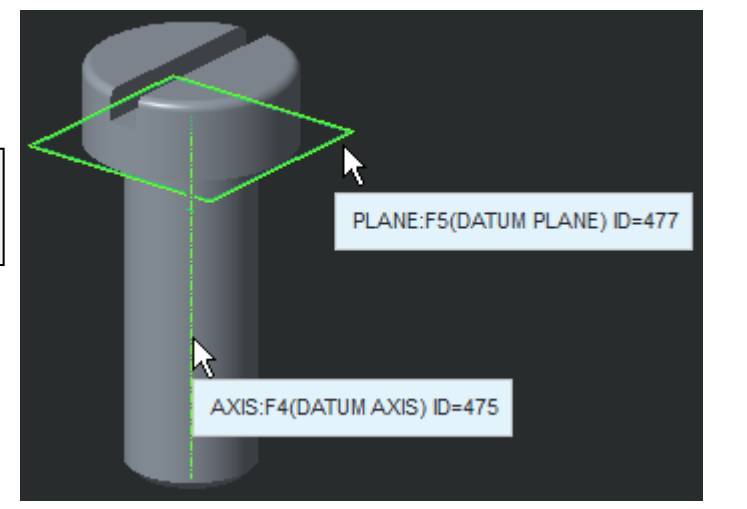

- Add fastener with family table
  - Used Dimension Mapping with MUST and NOT filters
  - Add instances to \*.dat file

## **IFX – License Comparison**

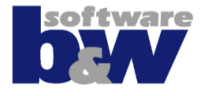

|                                                           | IFX Free | IFX Paid | IFX + AFX |
|-----------------------------------------------------------|----------|----------|-----------|
| Assemble screws on PNT/AXIS/HOLE                          | 4        | 4        | 4         |
| Assemble screws via mouse click                           | 4        | 1        | 1         |
| Pattern fasteners                                         | 4        | 4        | 4         |
| Reassemble, redefine and delete fasteners                 | 4        | 1        | 1         |
| Assemble dowel pins on PNT/AXIS/HOLE                      | ×        | 4        | 4         |
| Assemble dowel pins via mouse click                       | ×        | 4        | 1         |
| Change options                                            | ×        | 4        | 4         |
| Check screw fasteners                                     | ×        | 4        | 4         |
| Customize fastener components                             | ×        | 4        | 4         |
| Assemble on all instances of a feature                    | ×        | 4        | 1         |
| Select orientation for screws                             | ×        | 4        | 4         |
| Assemble nuts in subassemblies                            | ×        | 4        | 1         |
| Allow multiple instances of one size in one<br>*.dat file | ×        | 4        | 4         |
| Update holes when working<br>without external references  | ×        | 4        | 4         |
| Define automatic hole creation                            | ×        | ×        | 4         |

### **IFX – Features & Benefits**

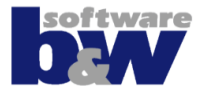

- Increase productivity
  - Automate repetitive tasks
- Reduce part proliferation
  - Customize the comprehensive library of fasteners to include company or project specific hardware
  - Drive standardization
- Improve design workflows
  - Automatic creation of holes without assembly references
  - Removes requirement to manually align fastener holes which do not have assembly references
- Improve design accuracy
  - Validation tools to ensure fasteners are the correct length
  - Fully aligned mounting holes

## **Intelligent Fastener Extension**

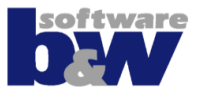

- Questions?
- Contact Person:
  - Oliver Gräbner
  - +49 9131 53387 04
  - <u>oli@buw-soft.de</u>

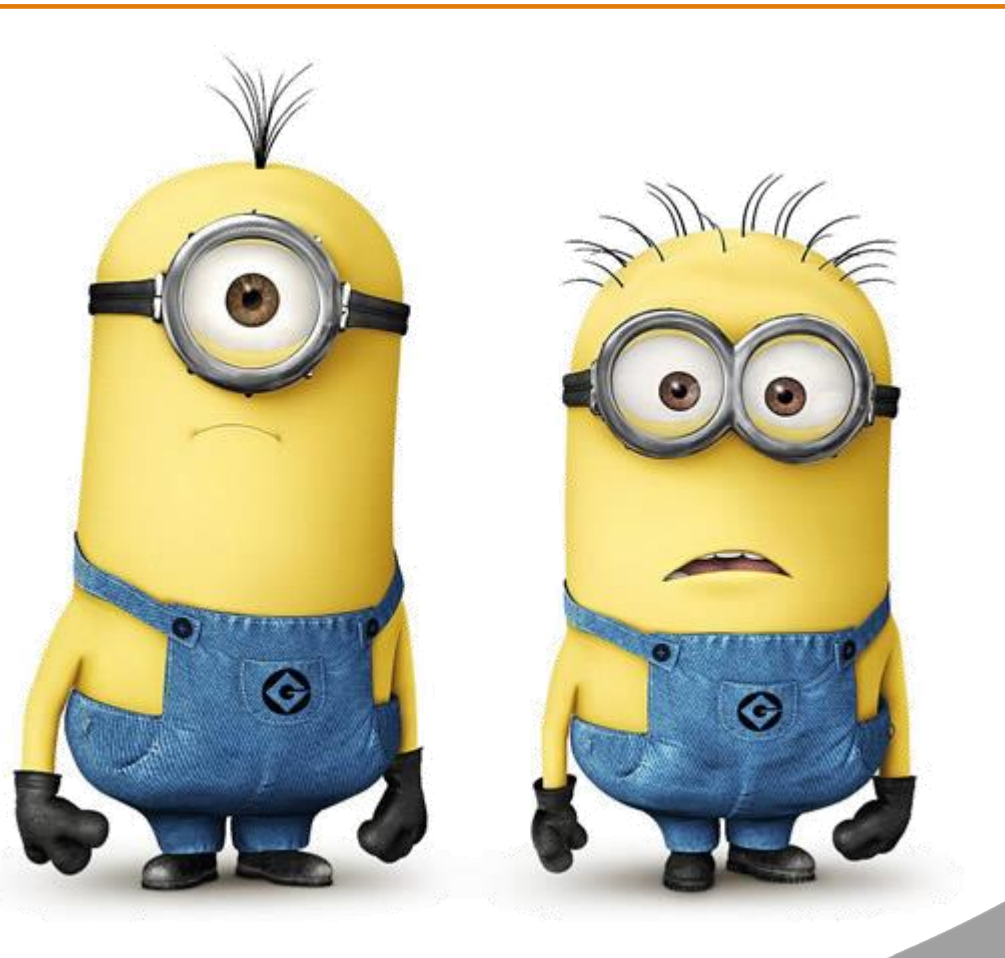